## **Defining the Components**

Having defined the composite artifact (for instance ActiveMQ\_SimpleStatSendListen), define a front end SOAP service and the Java Virtual Machine (JVM), that are both resident of the composite.

| IE E2E Components Wizard                                                                                                    | Click New to insert a SOAP service definition.                    |
|----------------------------------------------------------------------------------------------------|-------------------------------------------------------------------|
|                                                                                                    |                                                                   |
| Services / Java Virtual Machine                                                                                                    |                                                                   |
| Create service or Java Virtual Machine artifacts and add them to composite artifact                                                                                                    |                                                                   |
| 'ActiveMQ_SimpleStatSendListen'.                                                                                                    |                                                                   |
| ActiveMQ_Components<br>Components<br>Consponents<br>Consponents |                                                                   |
|                                                                                                    |                                                                   |
| E Service Stereotypes / Java Virtual Machine Template                                                                                                    | Select E2ESOAPService from the drop-down box and click OK.        |
|                                                                                                    |                                                                   |
| Select Service Stereotype or Java Virtual Machine Template                                                                                                    |                                                                   |
| Choose a service stereotype to create a new service, or the Java Virtual                                                                                                    |                                                                   |
| Machine template, if you have imported Java classes.                                                                                                    |                                                                   |
|                                                                                                    |                                                                   |
| Create from Stereotype                                                                                                    |                                                                   |
| €∂ E2EEventObserverService                                                                                                    |                                                                   |
| R <sub>0</sub> E2EHTTPService                                                                                                    |                                                                   |
| E2EJavaService                                                                                                    |                                                                   |
| 2 <sub>0</sub> E2ESAPRFCService                                                                                                    |                                                                   |
| 2 <sub>0</sub> E2ESchedulerService                                                                                                    |                                                                   |
| E2ESOAPService                                                                                                    |                                                                   |
| R <sub>0</sub> E2ETimerService                                                                                                    |                                                                   |
| 💁 JavaVirtualMachine                                                                                                    |                                                                   |
|                                                                                                    |                                                                   |
| OK Cancel                                                                                                    |                                                                   |
|                                                                                                    |                                                                   |
|                                                                                                    |                                                                   |
| II. New SOAP Service Artifact                                                                                                    | Assign a name (e.g. JMSClientService Artifact) and a port number. |
| Crasta New SOAD Service Artifact                                                                                                    |                                                                   |
| Enter name, parameters, and documentation of                                                                                                    | Click OK.                                                         |
| are new pure annot and at                                                                                                    |                                                                   |
| Name                                                                                                    |                                                                   |
| JMSClientServiceArtifact                                                                                                    |                                                                   |
| Protocol                                                                                                    |                                                                   |
| http •                                                                                                    |                                                                   |
| Port                                                                                                    |                                                                   |
| 18815                                                                                                    |                                                                   |
| Authentication Mode                                                                                                    |                                                                   |
| None ·                                                                                                    |                                                                   |
| Uper                                                                                                    |                                                                   |
| Decumentation                                                                                                    |                                                                   |
| Please enter documentation here                                                                                                    |                                                                   |
|                                                                                                    |                                                                   |
|                                                                                                    |                                                                   |
|                                                                                                    |                                                                   |
|                                                                                                    |                                                                   |
| OK Cancel                                                                                                    |                                                                   |
|                                                                                                    |                                                                   |
|                                                                                                    |                                                                   |

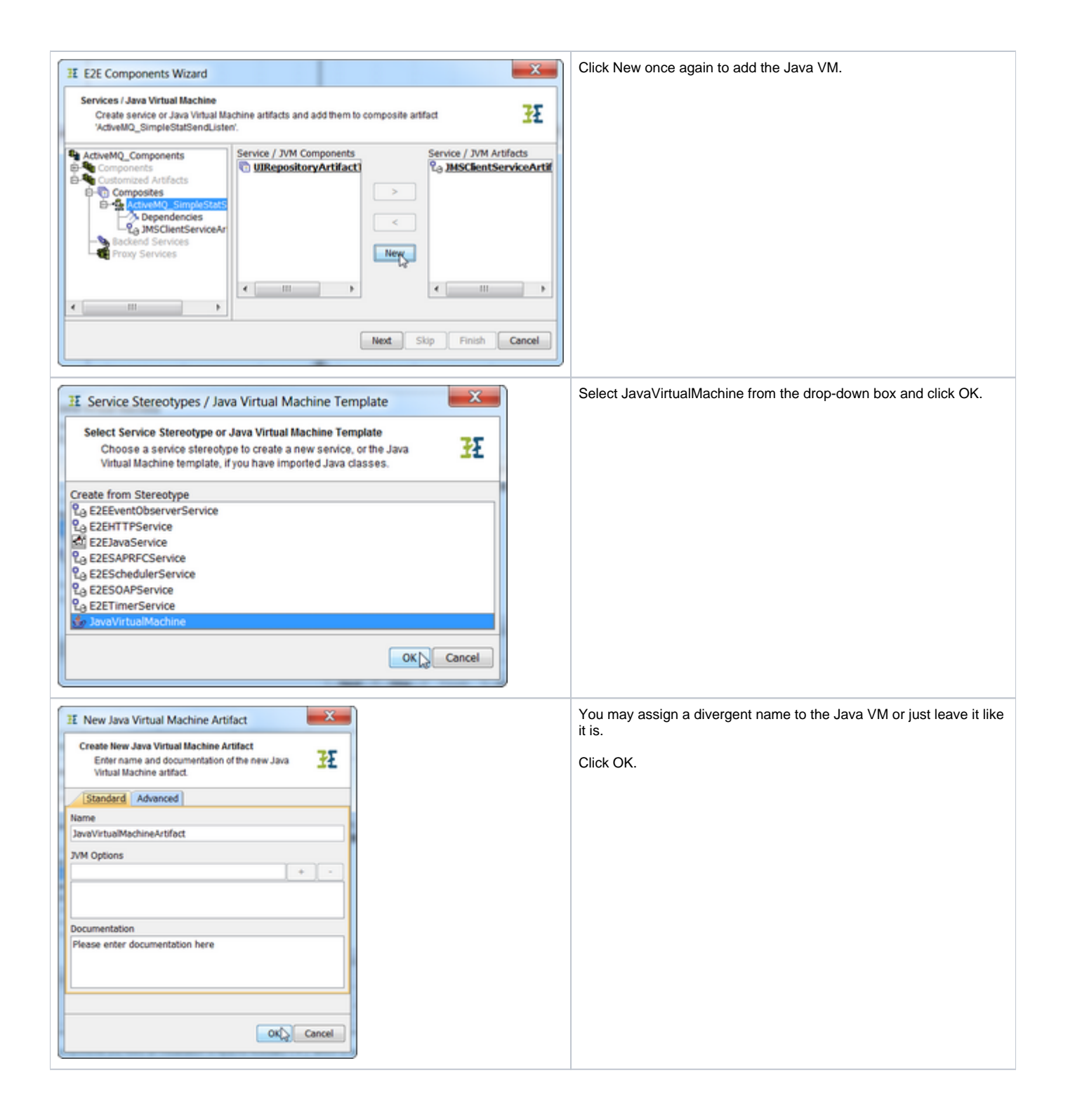

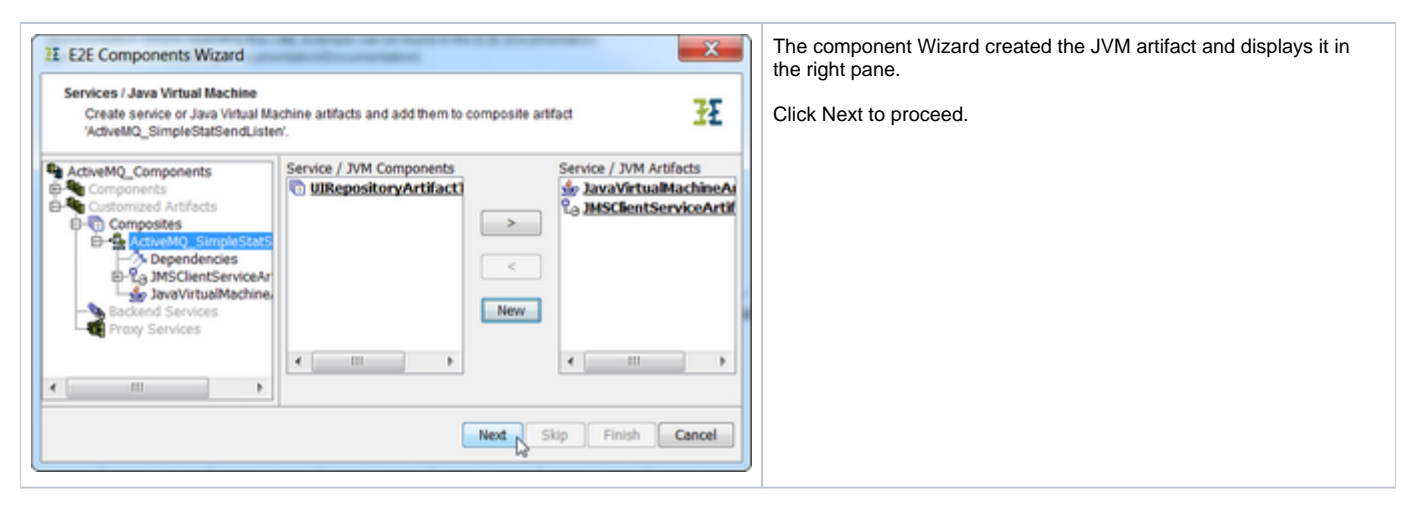

After having created an artifact of the JMS client port type definition, navigate to the artifact of the JavaVirtualMachine in the tree panel of the wizard (or click Next two times) to specify the JMS service.

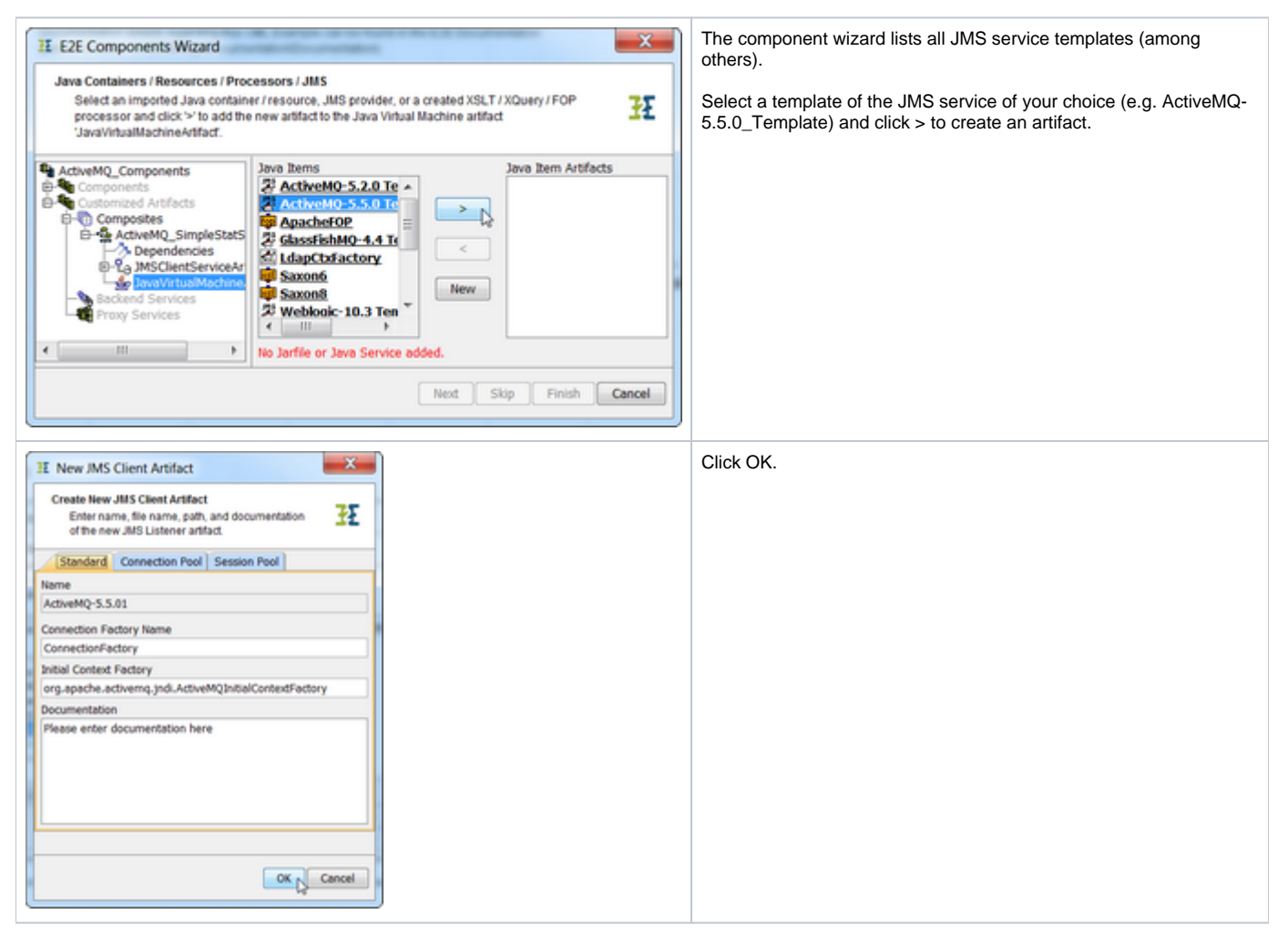

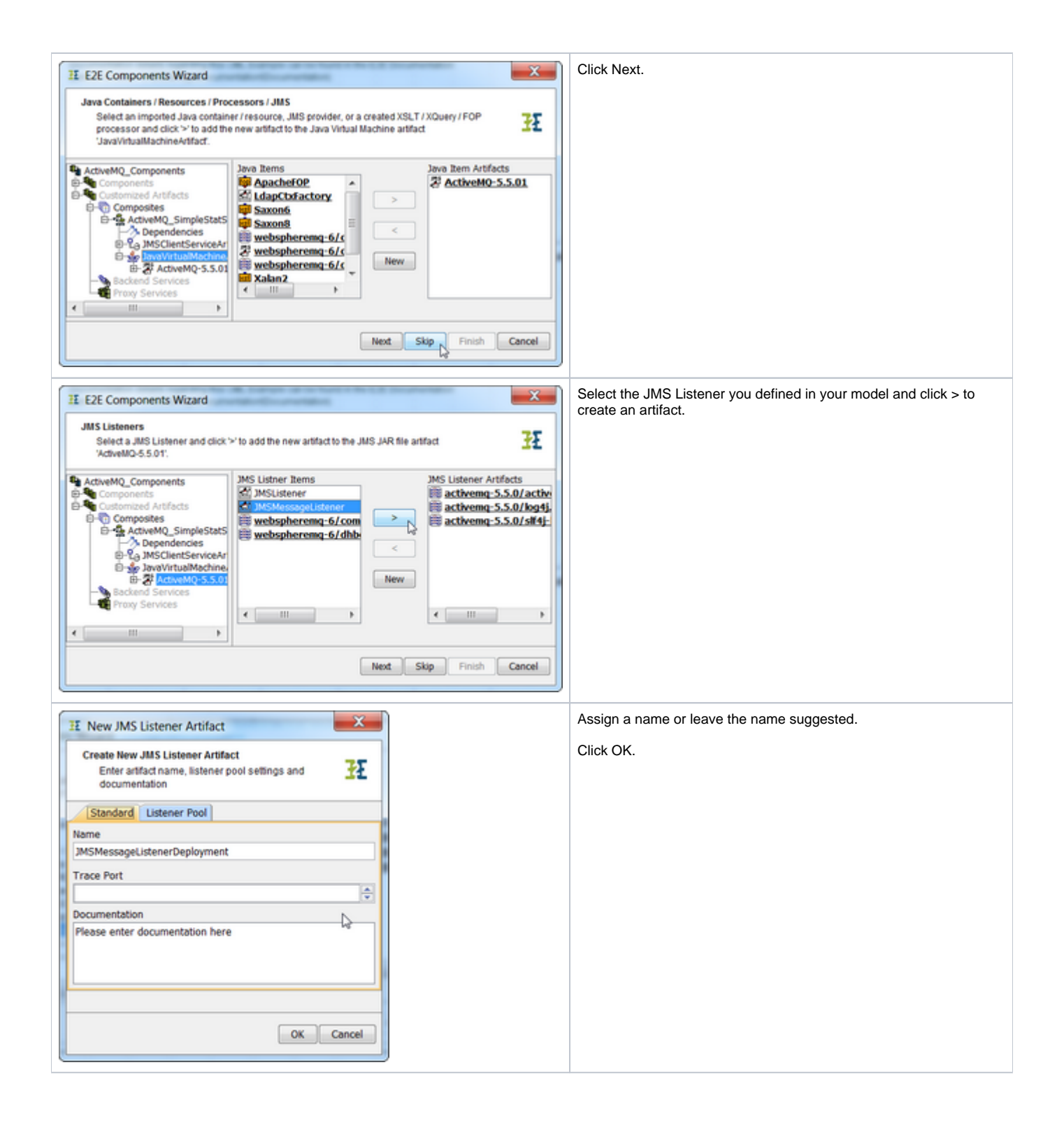

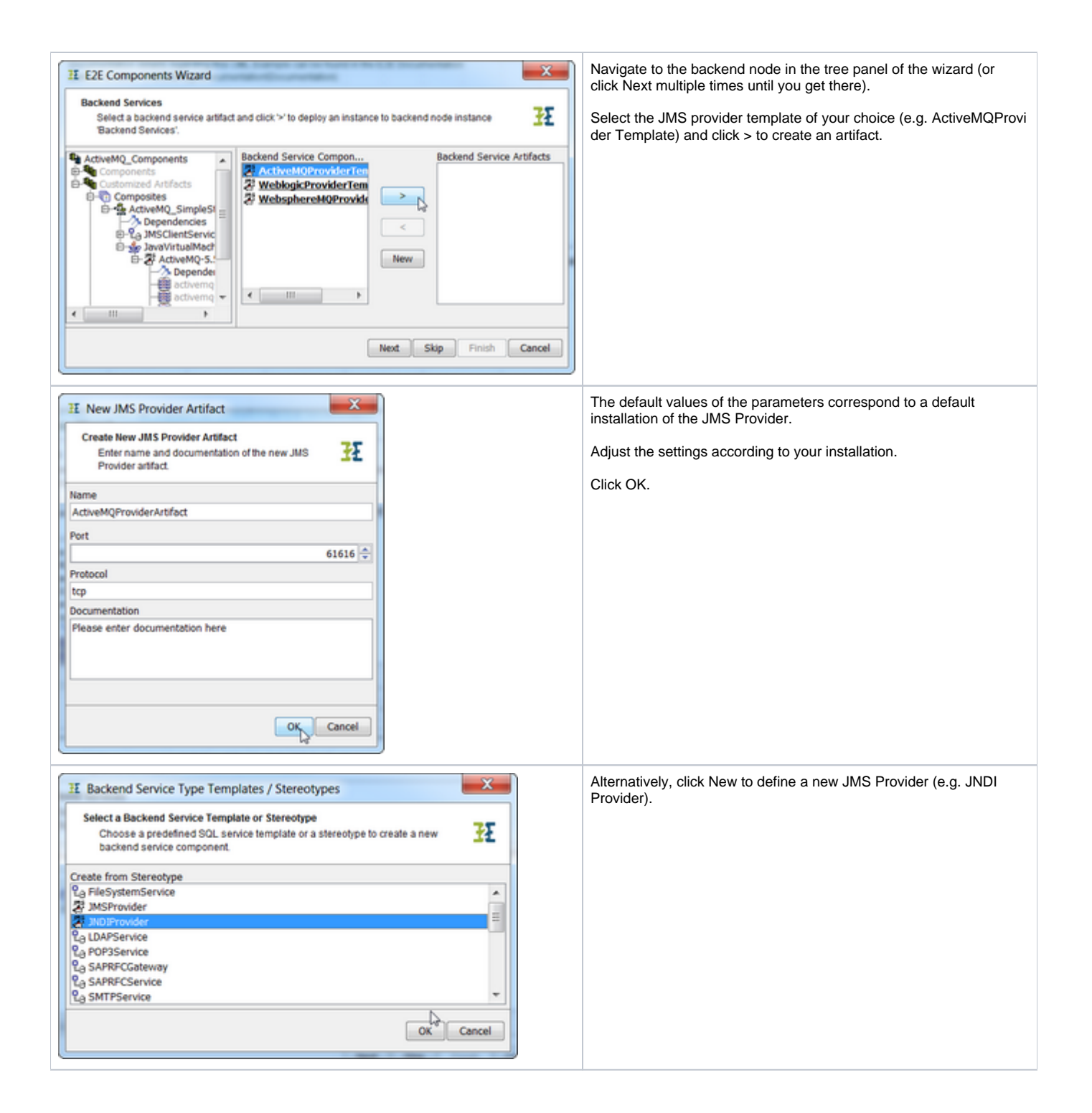

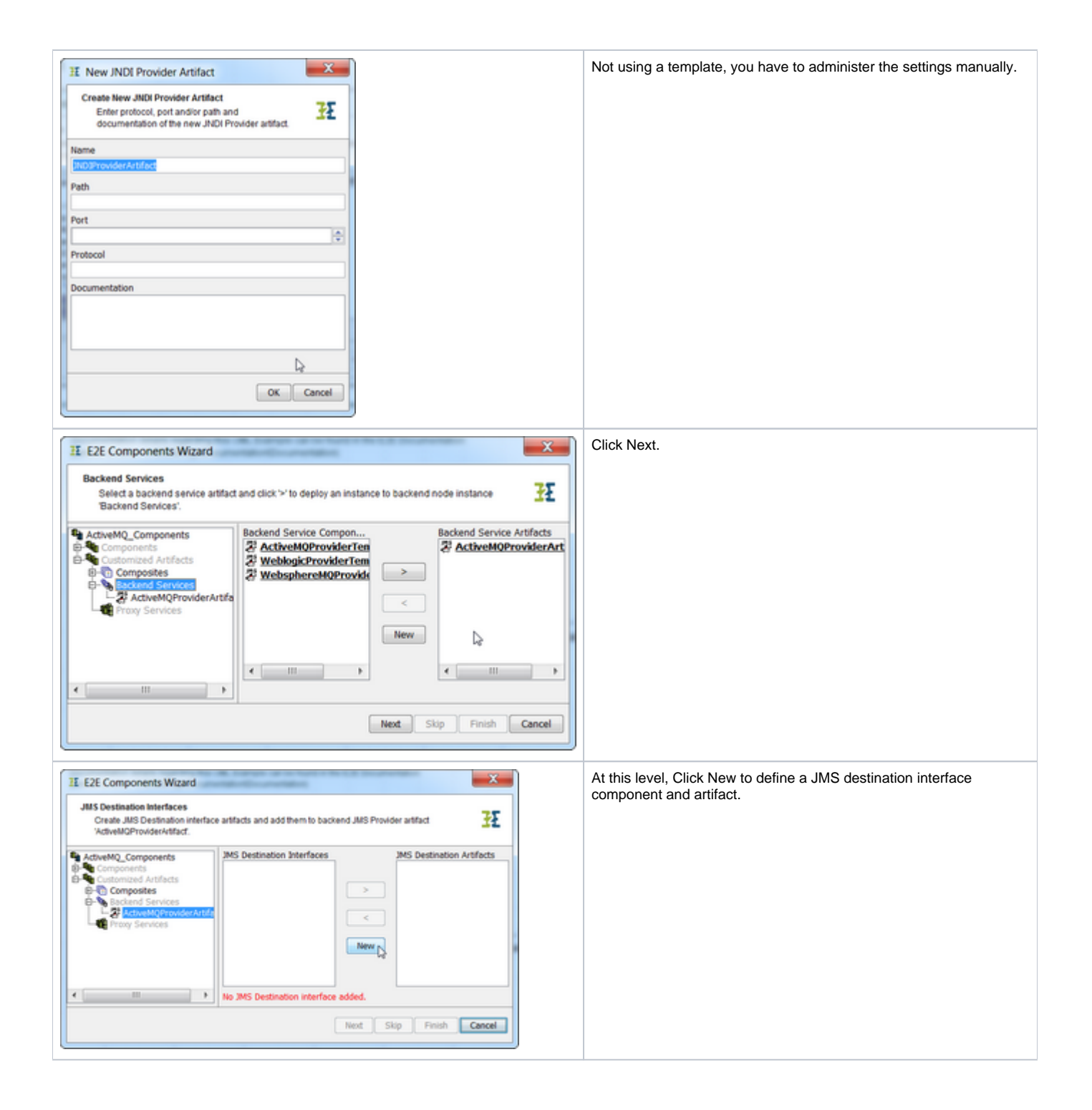

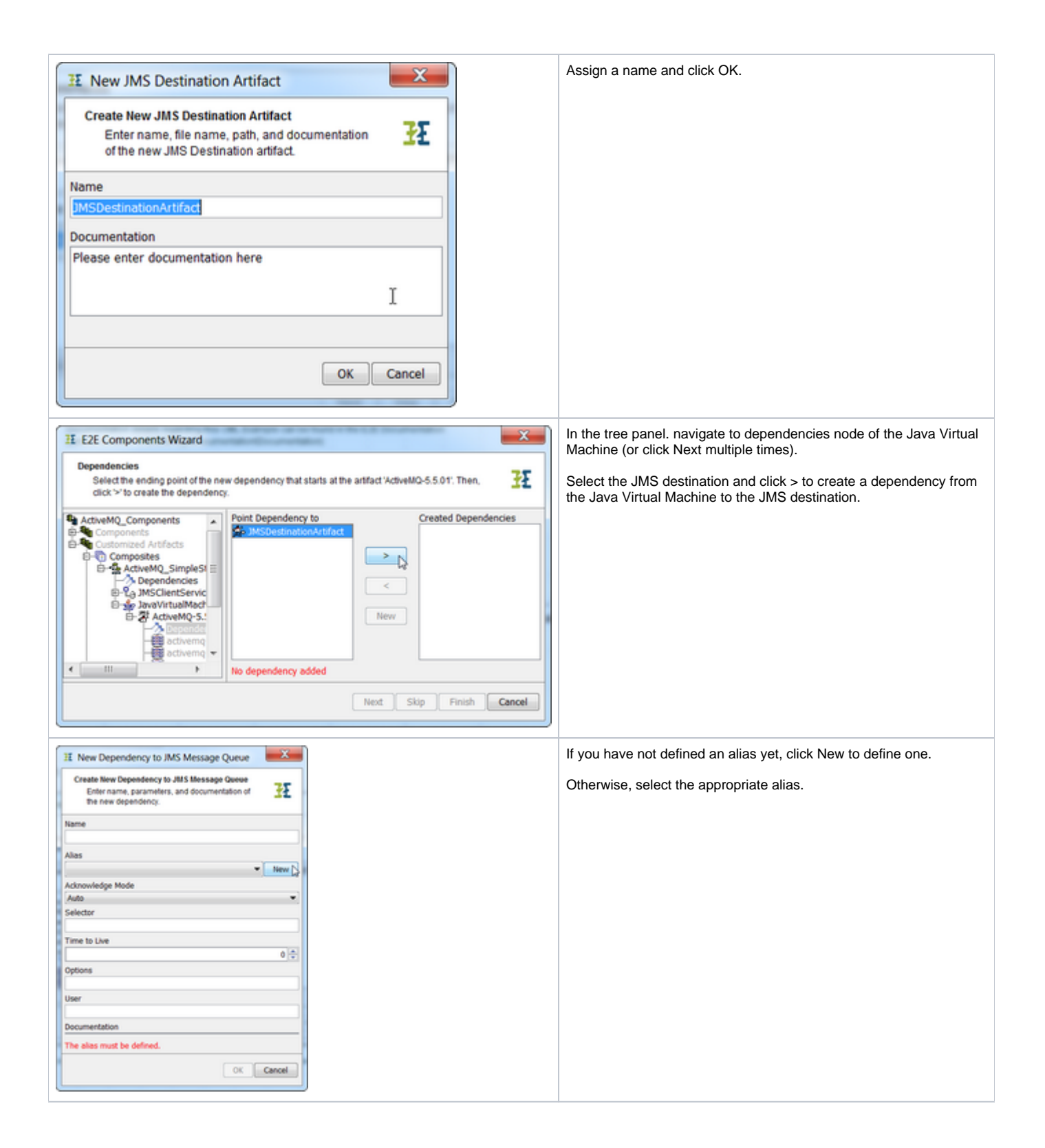

| II New Alias                                                                                                    | Assign a name an click OK.                                                                                                    |
|----------------------------------------------------------------------------------------------------|----------------------------------------------------------------------------------------------------|
| New Alias<br>Enter name and documentation of the new alias.                                                                                                    |                                                                                                    |
| Name                                                                                                    |                                                                                                    |
| JMSTopid T                                                                                                    |                                                                                                    |
| Documentation                                                                                                    |                                                                                                    |
| Please enter documentation here                                                                                                    |                                                                                                    |
| OK Cancel                                                                                                    |                                                                                                    |
| If New Dependency to JMS Message Queue   Create New Dependency to JMS Message Queue   Enter name, parameters, and documentation of   The new dependency:   Name   Alas   JBST Topic   Akrowledge Mode   Auto   Selector   Time to Live   Options   User   Documentation | Now supply the parameters the JMS Provider needs to feed the<br>listener.<br>In field Options specify the topic the listener should listen to, in the<br>way <jmsdestination>.topic =<topicname>.<br/>In field User supply the <user>/<password> of the JMS service.<br/>If the JMS client does not listen to all messages of the specified<br/>topic, you may enter a Selector, too</password></user></topicname></jmsdestination> |

In the finished component diagram, all these definitions may also be changed directly on the JMS Dependency. The list of options depends on the JMS provider's requirements.

For a detailed description of the JMS message header fields and parameters refer to JMS Message Header Fields and JMS Parameters in Detail.

If the JMS service communicates with the message queue dynamically, there is no need to specify the JMS dependency parameters. However, they may be created for documentation purposes

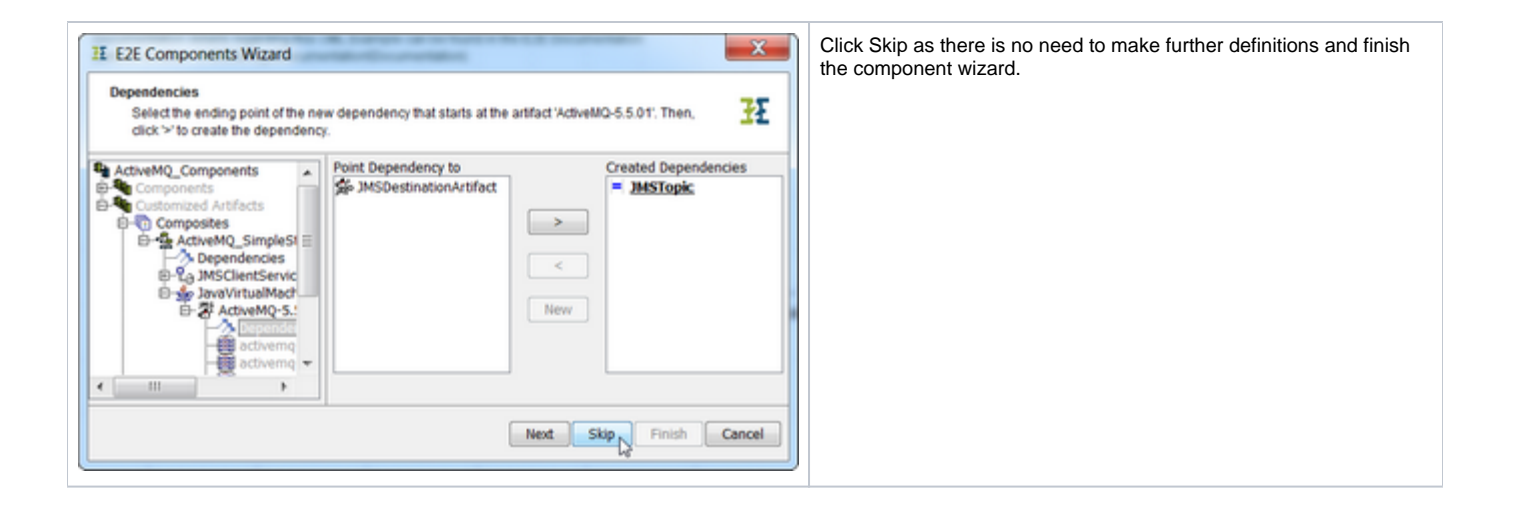